## WE aus Versand | Lagerverwaltung

In dieser Maske lagern Sie Ware aus dem firmeninternen Versand (bei mehreren Filialen) in Ihre Filiale ein. In der Übersicht werden alle an Ihre aktuelle Filiale versandten Artikelpositionen angezeigt. Dazu müssen diese Artikelpositionen in der Ursprungsfiliale den Status: Im Versand tragen und Ihre Filiale muss beim Versenden als Ziel Filiale eingetragen sein.

#### (1) Hinweis

Das Ergebnis der letzten Suche bleibt so lange erhalten, bis Sie eine neue Suche starten. Das bedeutet, dass die im einzelnen Datensatz vorgenommenen Änderungen erst nach dem Start einer Suche in der Tabelle Suchergebnis aktualisiert werden.

| MPAREX - 01 Stuttgart           |                                                                                                    | - 🗆 🗙                         |
|---------------------------------|----------------------------------------------------------------------------------------------------|-------------------------------|
| Lagerverwaltung<br>Wareneingang | Construction Construction Const | administrator Fernivartung Hi |
| 🕹 Kunden                        | Ware im Versand suchen                                                                                                    |                               |
| Mein AMPAREX                    | Von Filiale:                                                                                                    | Suchen                        |
| Terminplaner                    | Anzunehmende Ware markieren                                                                                                    |                               |
| A Kasse                         | Ware im Versand (10) ノ肉 えま                                                                                                    | Finlager                      |
|                                 | Menge Serien-Nr. Artikel von Kennung Datum Kunde MA                                                                                                    |                               |
| 😹 Lagerverwaltung 🛛 🗷           | 10 HADEO Reinigungsdose 02 Wuppertal 25.09.2019 CW                                                                                                    | <ul> <li>Ablehnen</li> </ul>  |
| Artikelbestand                  | 10         Hadeo Reinigungsflüssigkeit         02 Wuppertal         25.09.2019         CW           5         HADEO Reinigungsflüssigkeit-Konzentrat         02 Wuppertal         25.09.2019         CW           1         654523         Sawa Art 311 dS2, Art-Nr. 050-0046F         02 Wuppertal         25.09.2019         CW                                                                                                    | Etiketten drucken             |
| 😾 Bestellungen                  | 1 634535 Savia Art 311 dSZ, Art-Nr. 050-0048F 02 Wuppertal 25.09.2019 CW     1 21EV509317 Stemens INTUIS S Dir 02 Wuppertal 25.09.2019 CW     1 21EV509318 Stemens INTUIS P Dir 02 Wuppertal 25.09.2019 CW                                                                                                    |                               |
| ⇒ Wareneingang                  | 1 3425353 Siemens INTUIS S Dir 02 Wuppertal 2509.2019 CW     1 21EX59302 Siemens INTUIS S Dir 02 Wuppertal 2509.2019 CW                                                                                                    |                               |
| <>⇒ Warenausgang                | 1 21EX59303 Siemens INTUIS S Dir 02 Wuppertal 25.09.2019 CW                                                                                                    |                               |
| C Lieferungen                   |                                                                                                    |                               |
| Eingangsrechnungen              |                                                                                                    |                               |
| Reklamationen                   |                                                                                                    |                               |
| Inventur                        |                                                                                                    |                               |
| 🖇 Lagerbewegungen               |                                                                                                    |                               |
| Auswertungen                    |                                                                                                    |                               |
| T Abrechnung Kostenträger       | Monor: 40 A                                                                                                    |                               |
| Rechnungswesen                  | merye. 10 v                                                                                                    |                               |

## Arbeitsabläufe

• Falsch gebuchter Artikel einer Filiale zurückgeben

## Funktionsleiste

| 🕞 🗏 Suche    | Pirucken     Neuladen                                                                                                    | ng |
|--------------|----------------------------------------------------------------------------------------------------|----|
| Schaltfläche | Beschreibung                                                                                                    |    |
|              | Schlägt standardmäßig Dokumentvorlagen vom Typ 'Lieferschein' vor. Die Dokumentvorlagen können jederzeit angepasst werden (siehe auch Dokumentvorlagen (Stammdaten)). Es können auch eigene Dokumentvorlagen verwendet werden. |    |
| $\bigcirc$   | Wurden auf einem anderen Arbeitsplatz Daten geändert oder erfasst, können diese Daten nachgeladen werden, ohne die<br>Maske neu aufzurufen.                                                                                    |    |

## Maskenbeschreibung

#### Ware im Versand suchen

| Schaltfläche | Beschreibung                                                                                                    |
|--------------|----------------------------------------------------------------------------------------------------|
| Suchen       | Mit dieser Funktion durchsuchen Sie Ihre Daten. Alle zutreffenden Einträge werden in der Tabelle 'Ware im Versand' darunter aufgelistet. |

#### Anzunehmende Ware markieren

| Maske | Beschreibung                                                                                                    |
|-------|----------------------------------------------------------------------------------------------------|
|       | In der ersten Spalte der Artikeltabelle markieren Sie die Ware (), die in Ihrer Filiale eingetroffen ist und in Ihr Lager übernommen werden soll. Klicken Sie auf den Haken der Spaltenüberschrift, werden alle Artikelpositionen selektiert. |

# WE aus Versand | Lagerverwaltung

| Einlage<br>rn                    | Mit Klick auf diese Schaltfläche werden die Artikelpositionen aus dem Wareneingang in den Lagerbestand der angemeldeten Filiale übernommen.                                                                                                    |
|----------------------------------|----------------------------------------------------------------------------------------------------|
| Ablehn<br>en                     | Ware, die an eine Filiale gebucht wurde, die aber nicht dort hin soll (falsche Ware, falsche Filiale etc.) kann durch Ablehnen der Ware wieder an den Absender zurückgebucht werden. Hierbei braucht nur die empfangende Filiale den oder die Artikel ablehnen. |
|                                  | Hinweis Diese Funktionalität kann über die Option 'Filialen dürfen Lieferungen aus anderen Filialen ablehnen' deaktiviert werden (siehe auch Lagerverwaltung   Filialverwaltung).                                                                               |
| Etik<br>ette<br>n<br>druc<br>ken | Mit dieser Option kann für die anzunehmende Ware direkt Etiketten gedruckt werden. Dabei kann zusätzlich die Menge der zu druckenden Etiketten pro Artikelposition bestimmt werden.                                                                             |

## Siehe auch ...

• Lagerverwaltung | Filialverwaltung